# CalypshOme

#### Stella Advanced Technology®

## Calyps H**OME**

## Oubli d' identifiant , Email ou mot de passe ?

## Pas de panique !

Voici comment se connecter à la nouvelle application CalypsHOME?

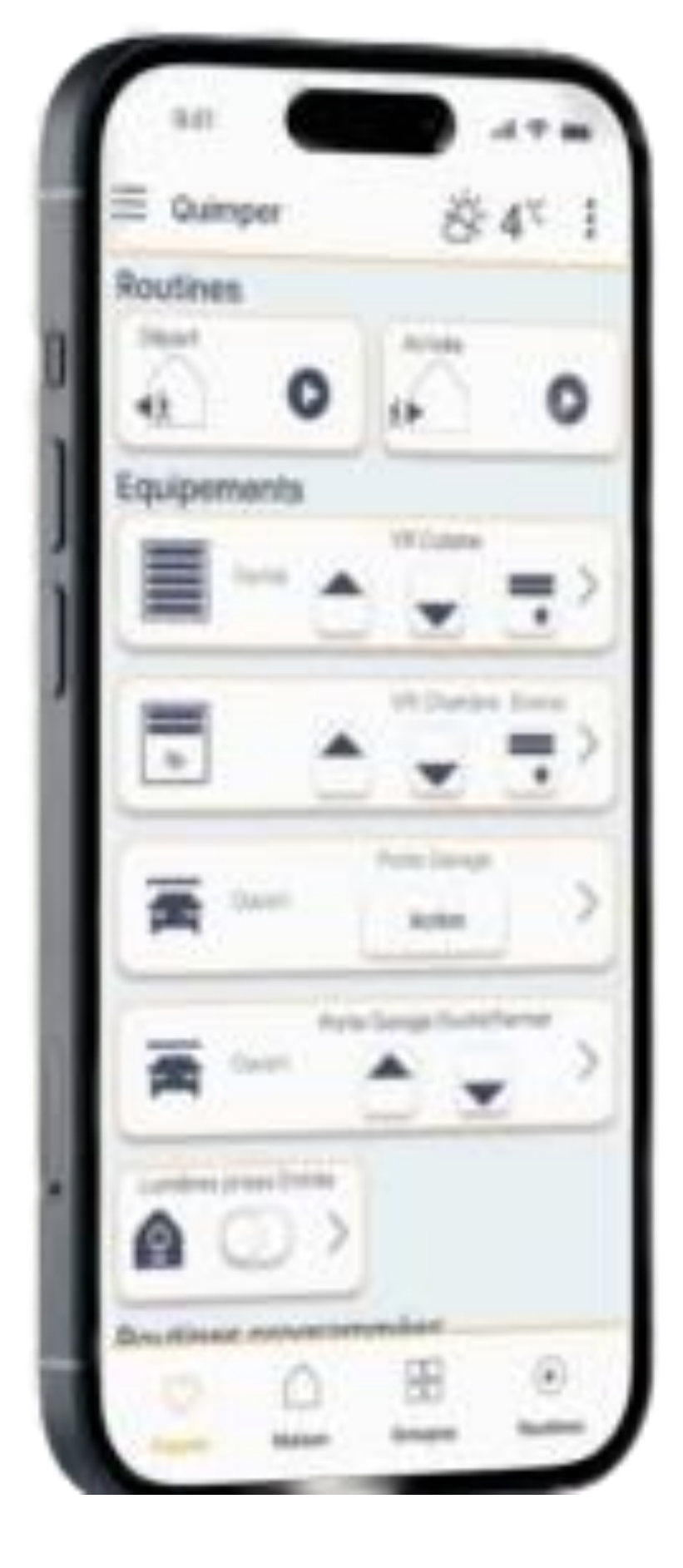

-----> Stella | Advanced Technology®

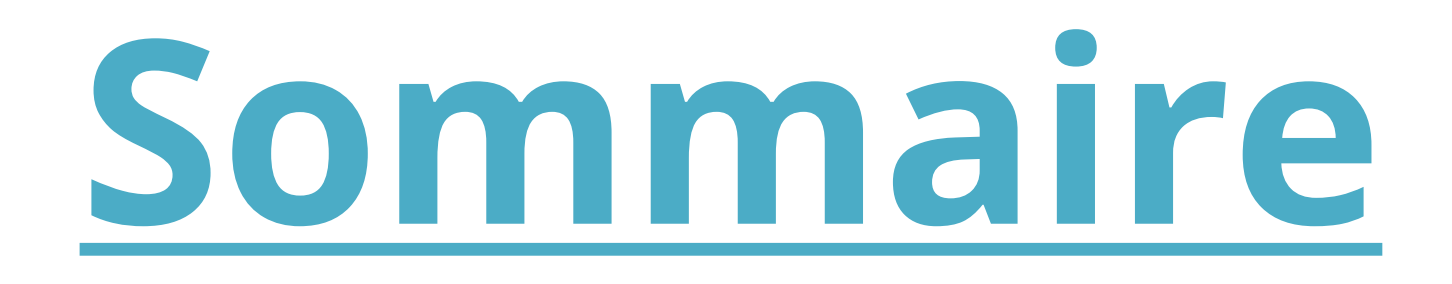

## 1.Téléchargement de l'application.

### 2.Mot de passe oublié.

### 3.Identifiant / Email oublié.

## Calyps HOME

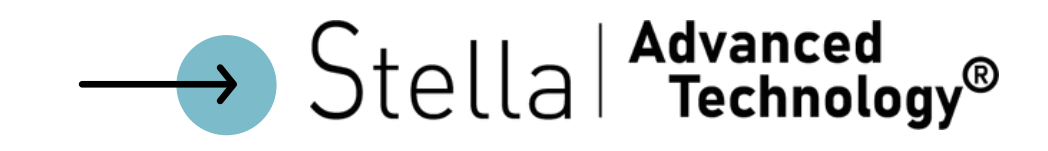

## Téléchargement de l'application

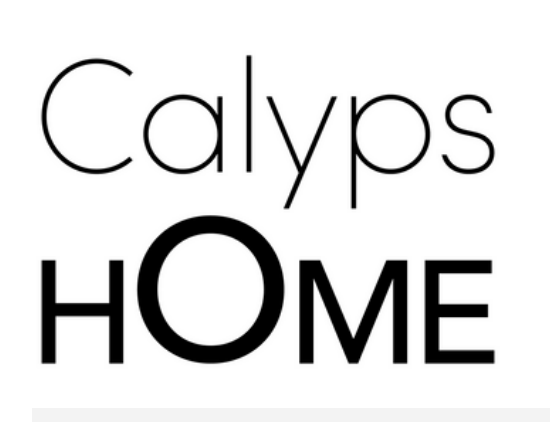

#### Télécharger la nouvelle app sur votre store

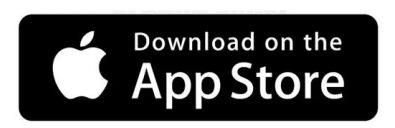

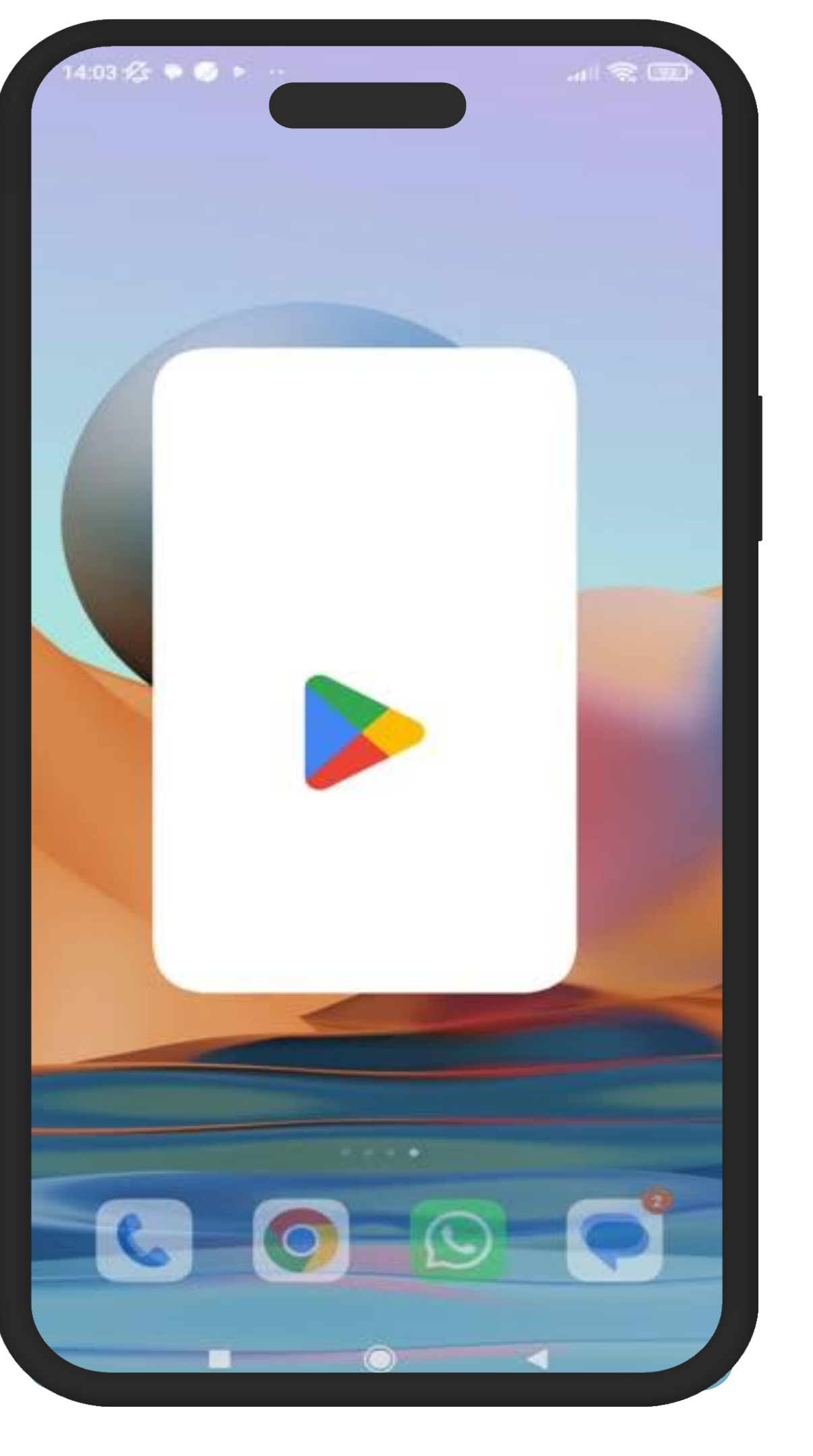

1. Télécharger la nouvelle app CalyspHOME sur votre store et l'installer

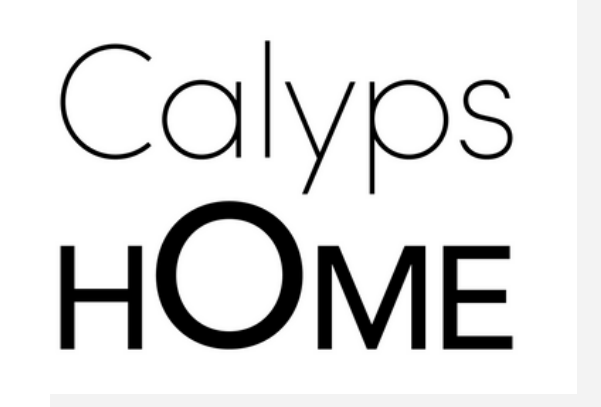

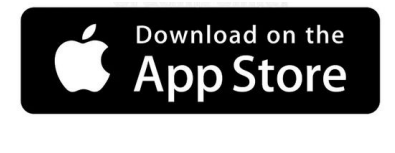

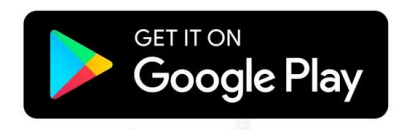

| CalypshOme                                                                                                    |
|----------------------------------------------------------------------------------------------------|
| Bienvenue dans votre maison !<br>Avec CalypsHOME, contrôler et gérer vos<br>équipements où et quand vous le souhaitez,<br>en un seul clic. |
| Email                                                                                                    |
| Mot de passe 💿                                                                                                    |
| Mot de passe oublié ?                                                                                                    |
| Se connecter                                                                                                    |
| Créer mon compte                                                                                                    |
| Identifiant oublié ?                                                                                                    |
|                                                                                                    |
|                                                                                                    |

2. Ouvrir la nouvelle application

| Саlурз<br>нОме             | Calyps<br>Utilitaire | HOME<br>s         |                                                                                                    |
|----------------------------|----------------------|-------------------|----------------------------------------------------------------------------------------------------|
| <b>4,6 ★</b><br>8 k avis ① | Télécha              | argement JAN<br>S | US HOLDIN                                                                                                    |
|                            | Inst                 | aller             |                                                                                                    |
| A proposition              | de l'appli           | Home. Contrôl     | V   Midnatum     Midnatum   Midnatum     Midnatum |
| Habitat et                 | décoration           | Domotique         | )                                                                                                    |
| Sécurité d                 | es donnée:           | s                 | $\rightarrow$                                                                                                    |
| La sécurité. c             | 'est d'abord c       | omprendre comr    | nent les                                                                                                    |
|                            | 88                   | Q                 | 2                                                                                                    |

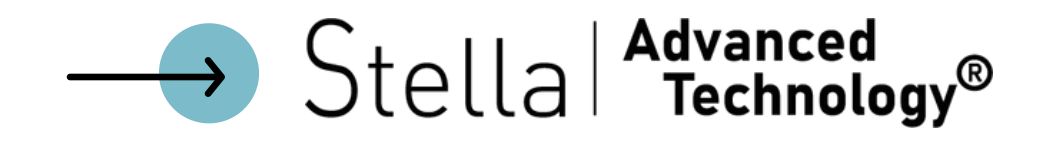

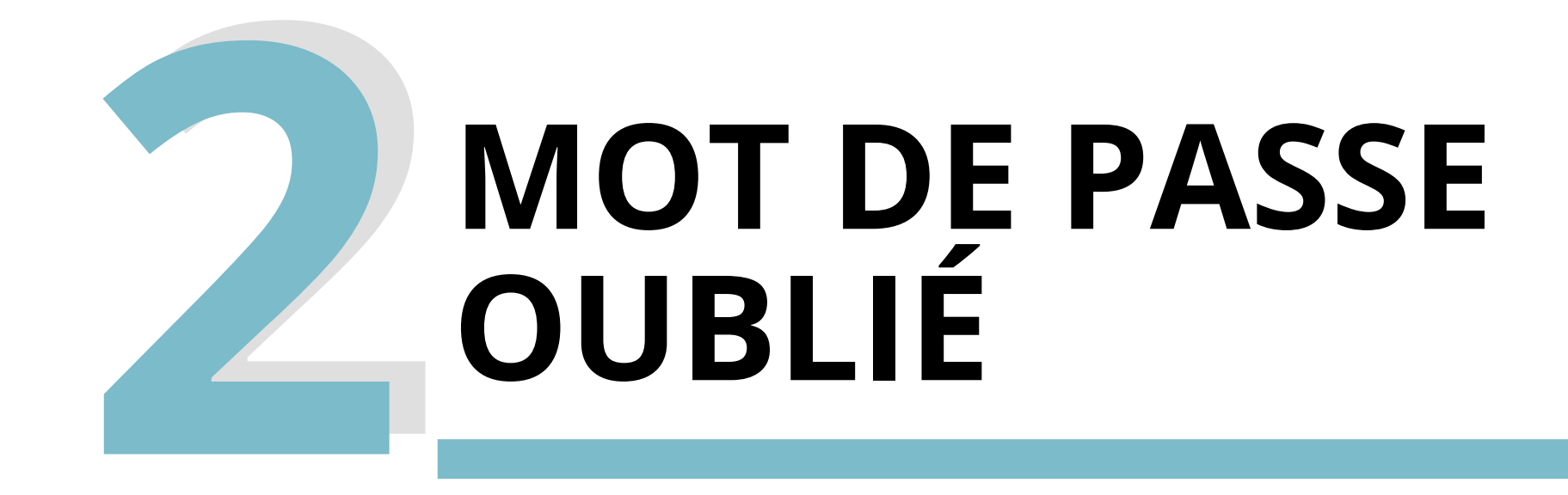

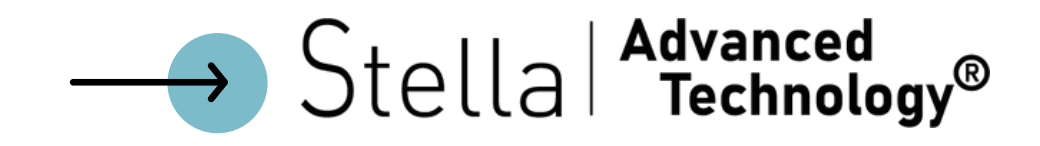

#### 1.Cliquer sur <mark>"mot de passe oublié"</mark>

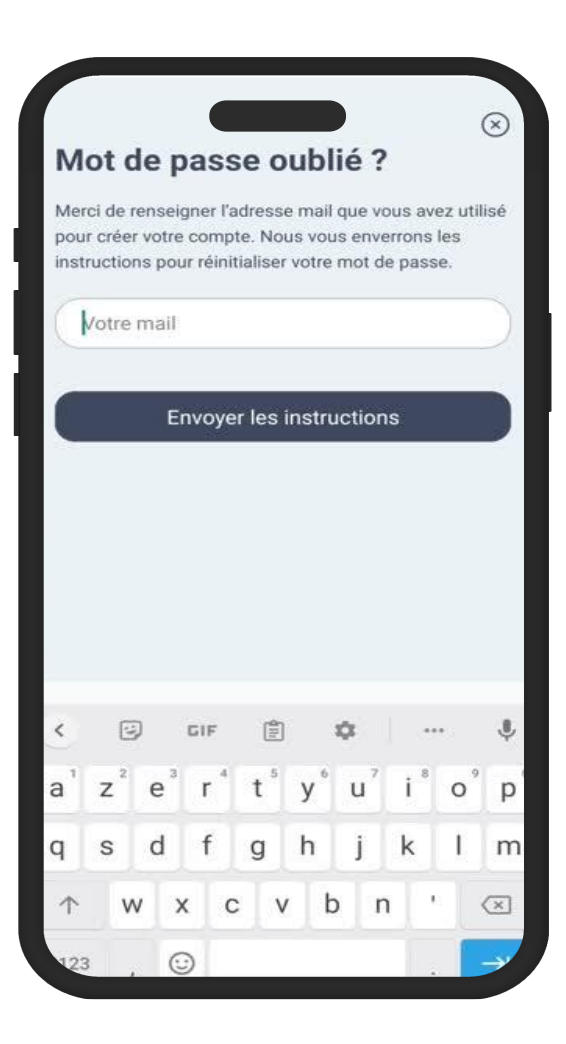

2. Renseigner votre adresse mail et cliquer sur "envoyer les instructions"

| K | Calyps                                                                           | нОме                                                                    |
|---|----------------------------------------------------------------------------------|-------------------------------------------------------------------------|
|   | Bienvenue dans vo<br>Avec CalypsHOME, con<br>équipements où et quan<br>en un seu | otre maison !<br>trôler et gérer vos<br>d vous le souhaitez,<br>l clic. |
|   | Email                                                                            |                                                                         |
|   | Mot de passe                                                                     | O                                                                       |
|   |                                                                                  | Mot de passe oublié ?                                                   |
|   | Se conne                                                                         | ecter                                                                   |
|   | Créer mon c                                                                      | compte                                                                  |
|   | <u>Identifiant o</u>                                                             | ublié ?                                                                 |
|   |                                                                                  |                                                                         |
|   |                                                                                  |                                                                         |

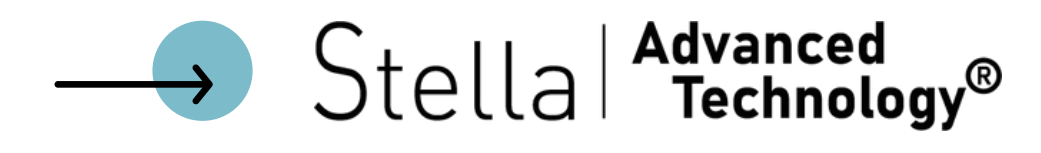

#### 3. Vous recevrez un code sur votre adresse mail

4. Verifier et cliquer sur "J'ai reçu le mail"

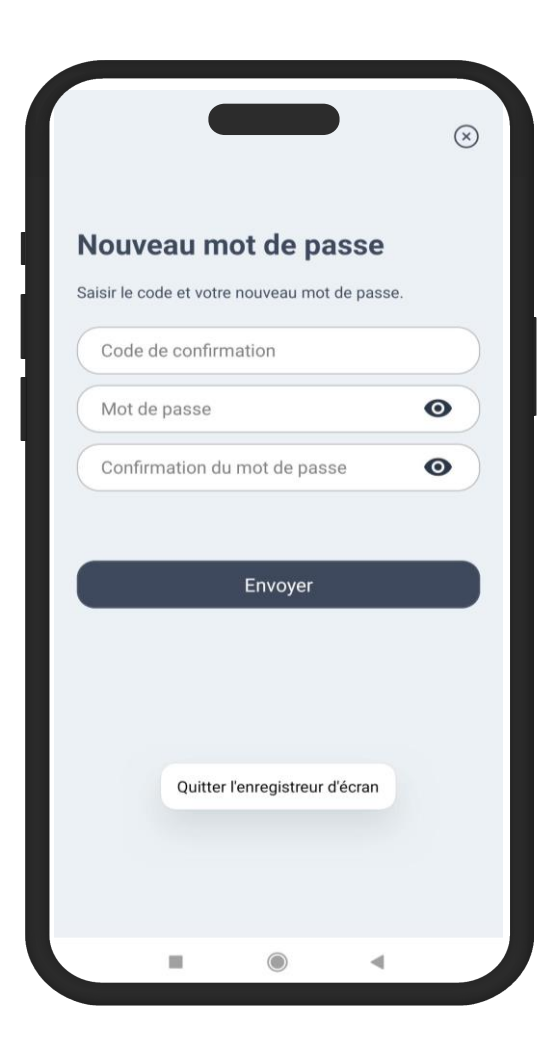

5. Renseigner le code de confirmation reçu par mail

6. Créer et confirmer votre nouveau mot de passe puis cliquer sur "Envoyer"

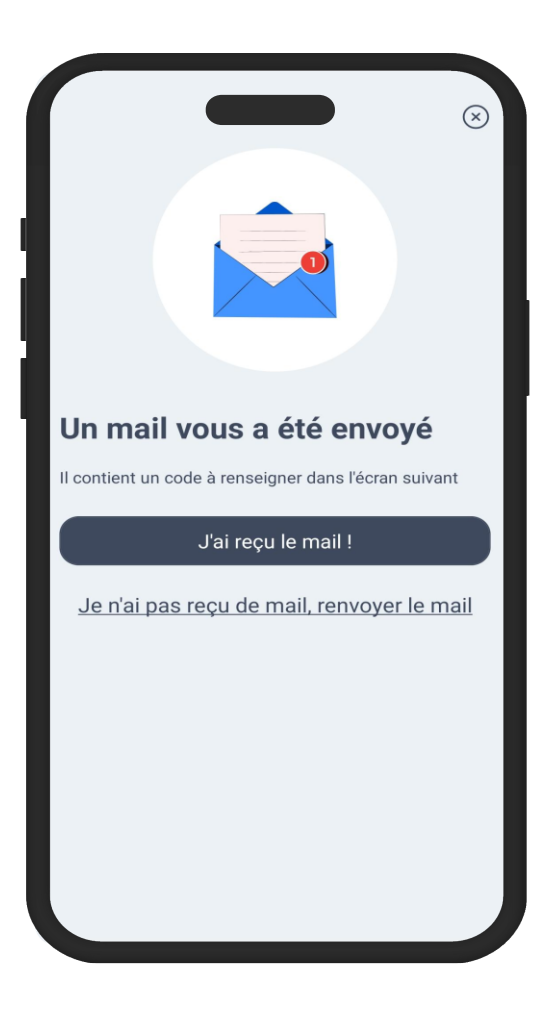

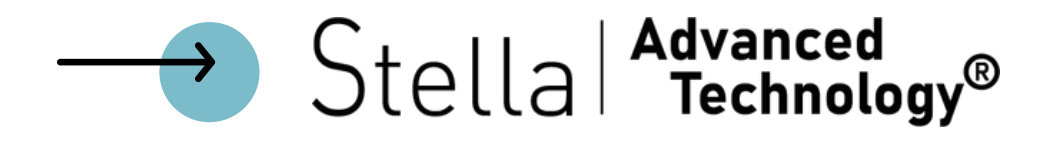

7. Indiquer votre identifiant et votre nouveau mot de passe puis cliquer sur " Se connecter "

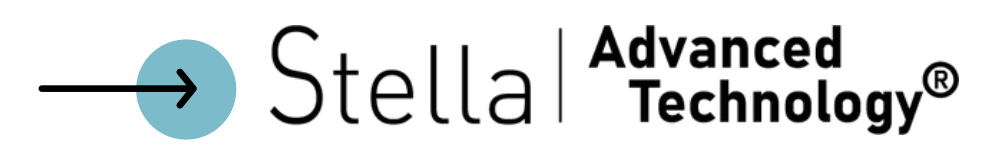

Bienvenue dans votre maison ! Avec CalypsHOME, contrôler et gérer vos équipements où et quand vous le souhaitez, en un seul clic.

| assis        |   |
|--------------|---|
| Mot de passe | O |

Mot de passe oublié ?

 $\rightarrow$ 

2

Se connecter

Créer mon compte

Identifiant oublié ?

assis
Assis
assistante
a<sup>1</sup> z<sup>2</sup> e<sup>3</sup> r<sup>4</sup> t<sup>5</sup> y<sup>6</sup> u<sup>7</sup> i<sup>8</sup> o<sup>9</sup> p<sup>6</sup>

q s d f g h j k l m

↑ w x c v b n '

?123 , 😳

### L'application est ouverte !

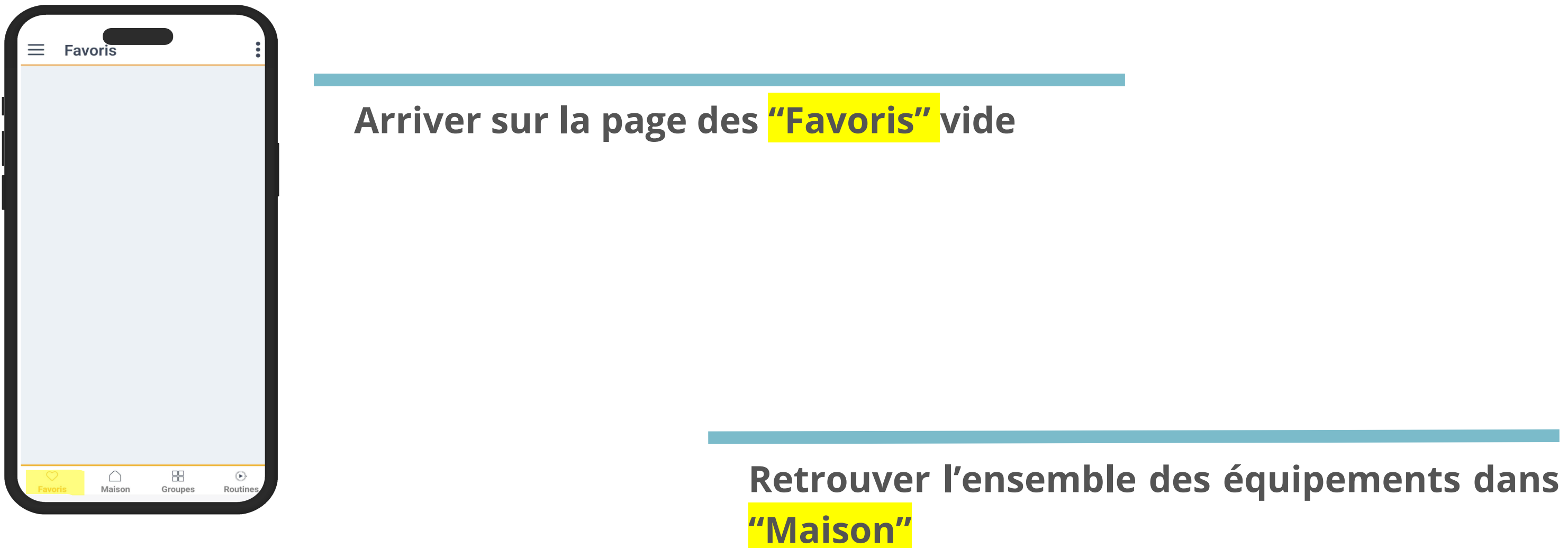

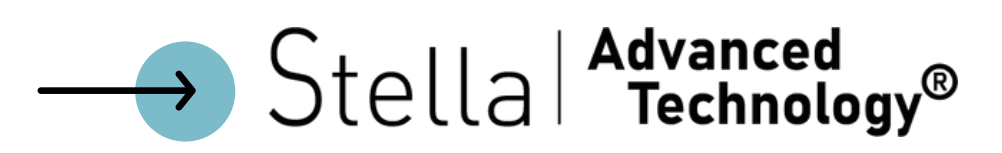

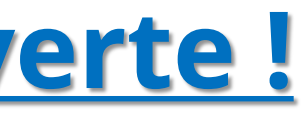

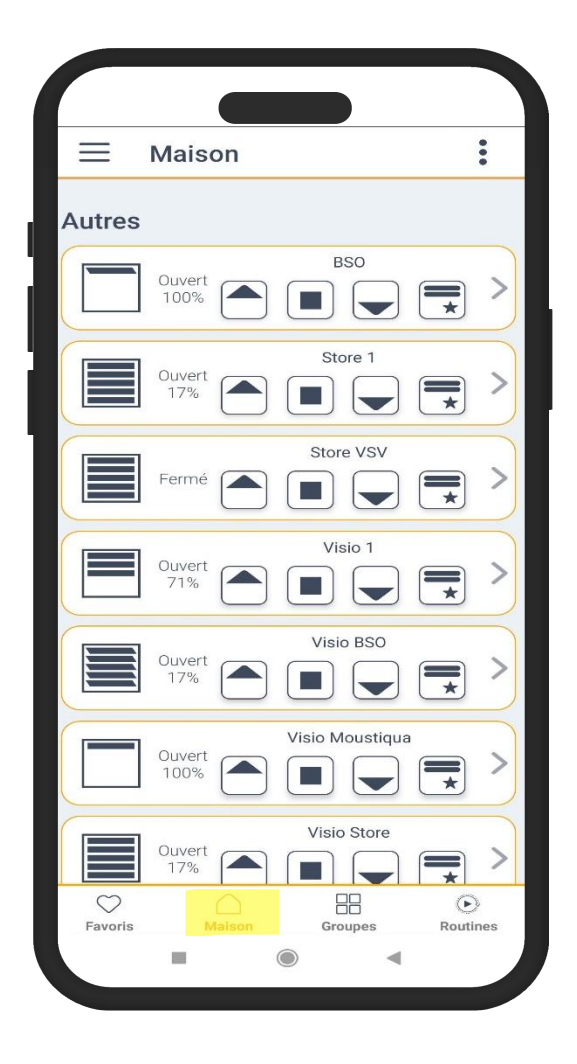

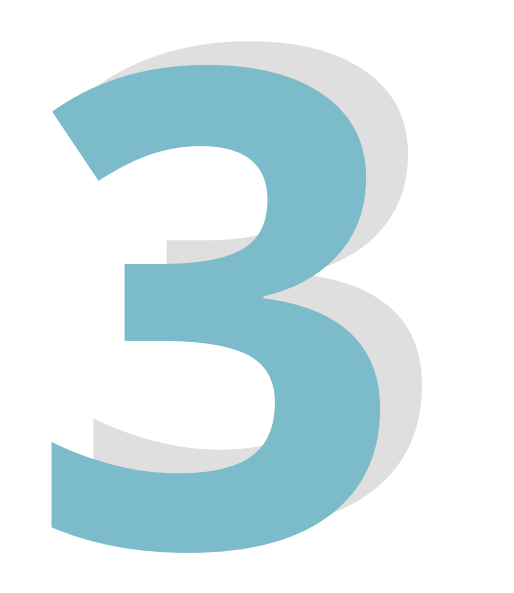

## **IDENTIFIANT / EMAIL** OUBLIÉ

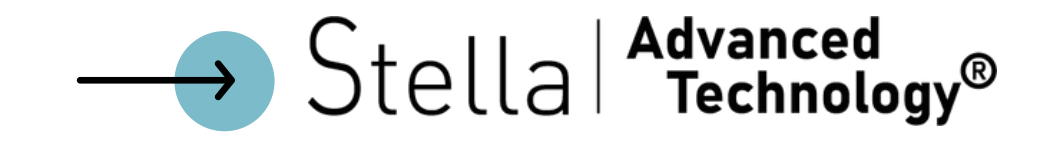

#### 1.Cliquer sur <mark>"identifiant oublié"</mark>

| lerci de<br>Box Ca<br>instructi | renseigner le ni<br>lypshOme. Nou<br>ons pour réiniti | umero de ser<br>is vous enver<br>aliser vos ide | ie de voi<br>rons les<br>ntifiants |
|---------------------------------|-------------------------------------------------------|-------------------------------------------------|------------------------------------|
| Numéro                          | de série 000                                          | 00-000-0000                                     | )                                  |
| Email                           |                                                       |                                                 |                                    |
| Mot de                          | passe                                                 |                                                 | 0                                  |
| Confirm                         | ation du mot d                                        | e passe                                         | o                                  |
|                                 |                                                       |                                                 |                                    |

#### 2. Indiquer le N° de serie situé sur l'étiquette de votre box CalyspHOME

Ce numéro contient 24 chiffres et LETTRES MAJUSCULES.

| сајурз <b>нОме</b>                                                                                                    |
|----------------------------------------------------------------------------------------------------|
| Bienvenue dans votre maison !<br>Avec CalypsHOME, contrôler et gérer vos<br>équipements où et quand vous le souhaitez,<br>en un seul clic. |
| Email                                                                                                    |
| Mot de passe                                                                                                    |
| Mot de passe oublié ?                                                                                                    |
| Se connecter                                                                                                    |
| Créer mon compte                                                                                                    |
| Identifiant oublié ?                                                                                                    |
|                                                                                                    |
|                                                                                                    |
|                                                                                                    |

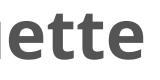

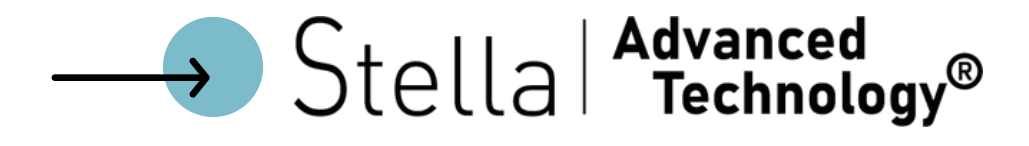

3. Renseigner une adresse mail valide

4. Créer un nouveau mot de passe

5. Confirmer le nouveau mot de passe

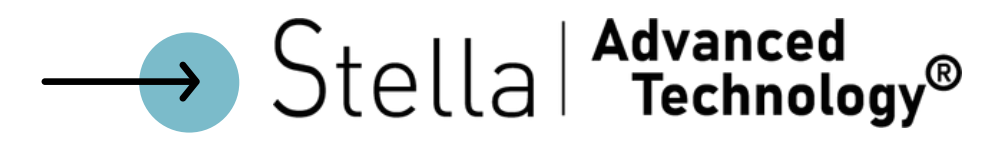

Réinitialisation des identifia

Merci de renseigner le numéro de série de votre Box CalypshOme. Nous vous enverrons les instructions pour réinitialiser vos identifiants.

Numéro de série 0000-0000-0000 ...

Email

Mot de passe

Confirmation du mot de passe

Vous trouverez le numéro de série de votre box CalypshOme sur l'étiquette située au centre au dos de la box. Ce numéro contient 24 chiffres et lettres majuscules.

0

0

| 100                          | N* Série :<br>XXXX-XXXX-XXXX-XXXX- |
|------------------------------|------------------------------------|
| VOUS RENCONTR<br>UN PROBLÈME |                                    |

6. Vous recevrez un code sur votre adresse mail

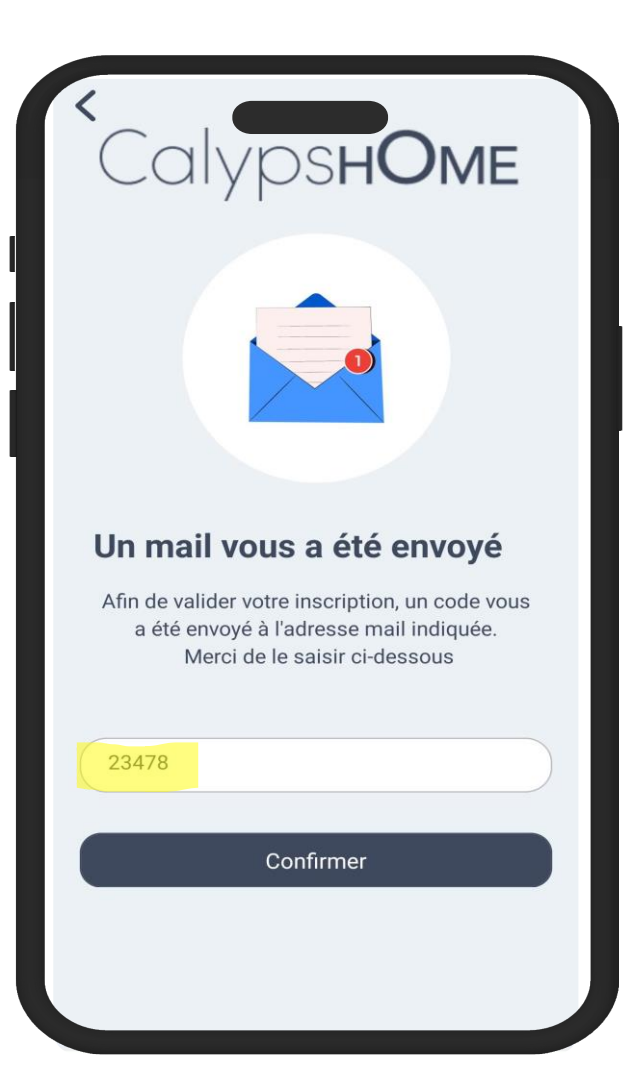

7. Renseigner le code et cliquer sur "Confirmer"

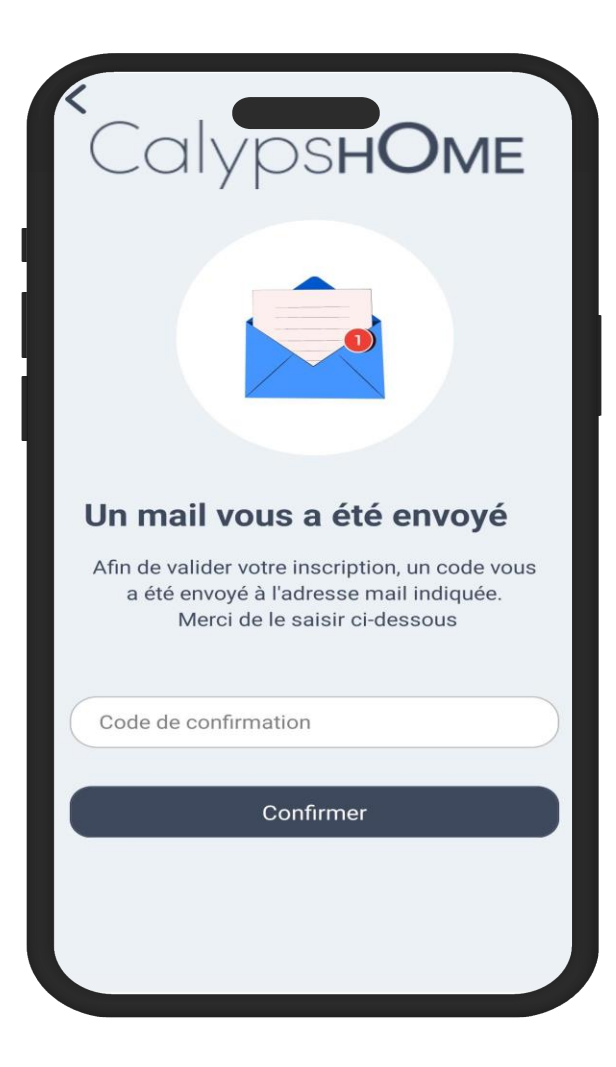

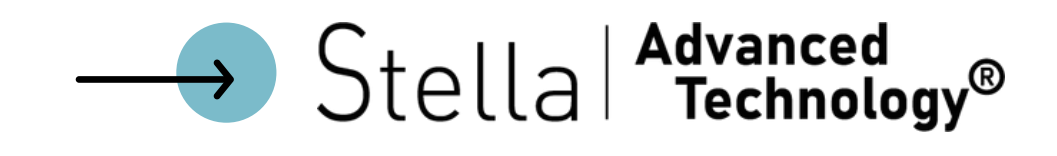

8. Indiquer votre identifiant et votre nouveau mot de passe puis cliquer sur " Se connecter "

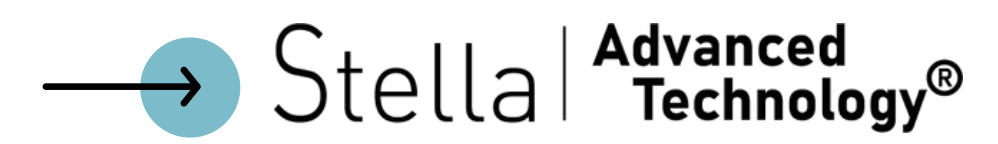

Bienvenue dans votre maison ! Avec CalypsHOME, contrôler et gérer vos équipements où et quand vous le souhaitez, en un seul clic.

| assis        |   |
|--------------|---|
| Mot de passe | O |

Mot de passe oublié ?

 $\rightarrow$ 

2

Se connecter

Créer mon compte

Identifiant oublié ?

assis
Assis
assistante
a<sup>1</sup> z<sup>2</sup> e<sup>3</sup> r<sup>4</sup> t<sup>5</sup> y<sup>6</sup> u<sup>7</sup> i<sup>8</sup> o<sup>9</sup> p<sup>6</sup>

q s d f g h j k l m

↑ w x c v b n '

?123 , 😳

### L'application est ouverte !

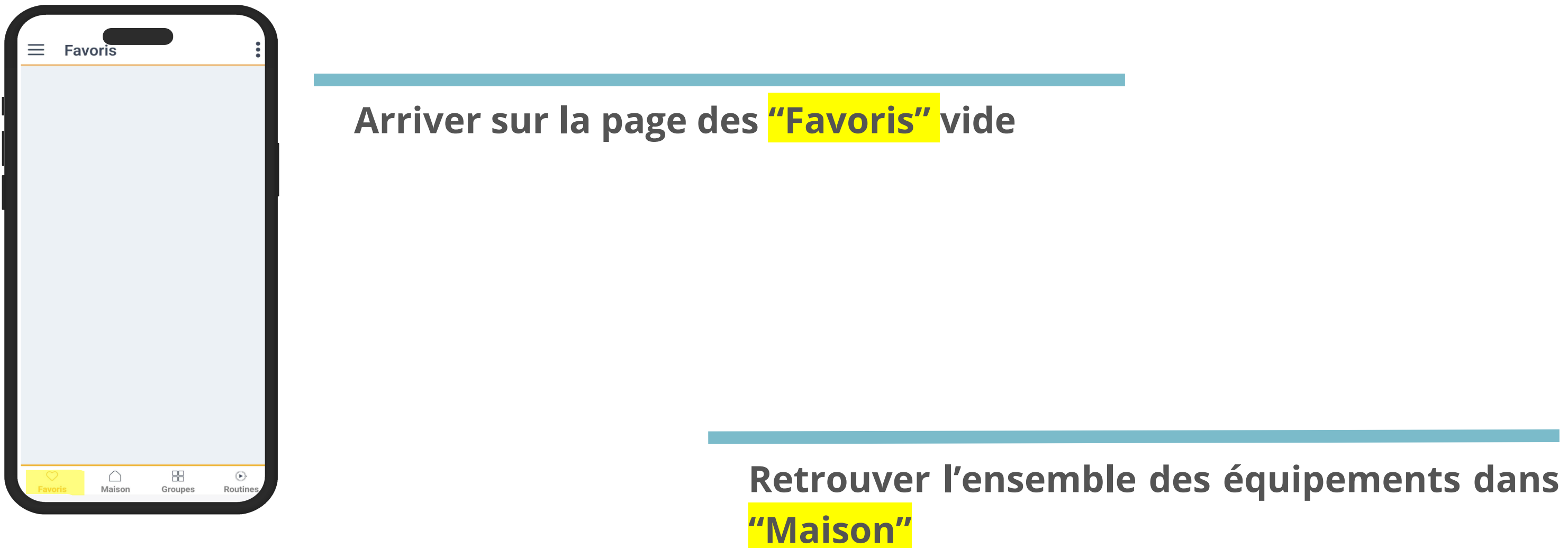

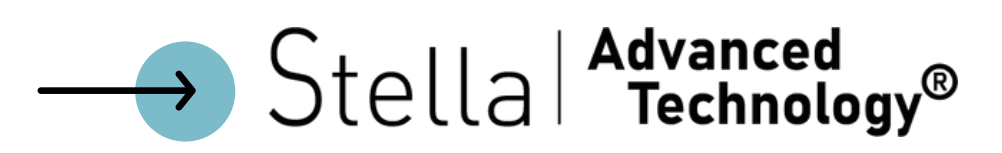

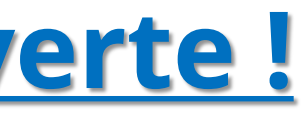

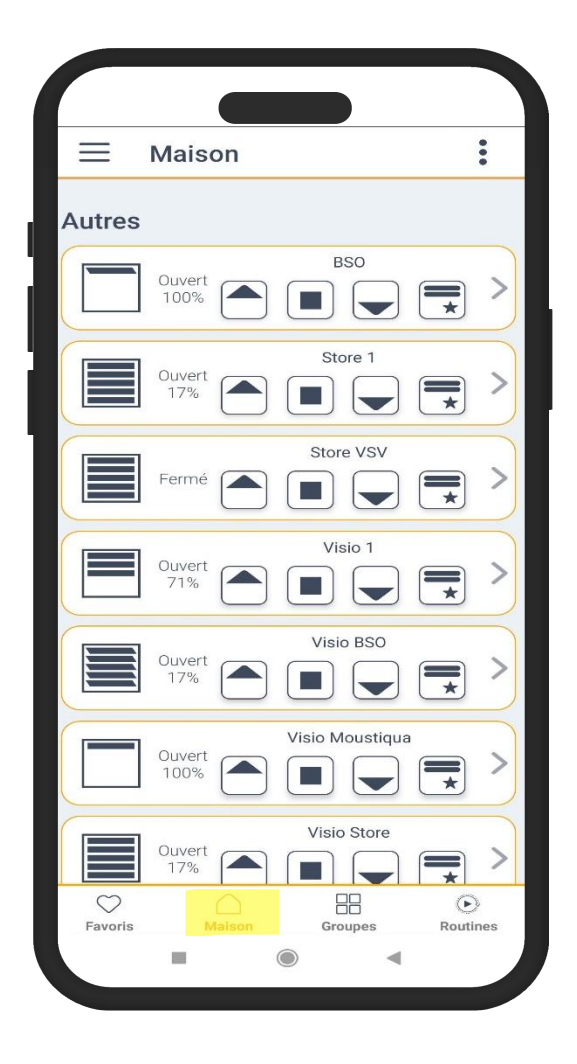

| ≡            | Maison         |                 | :                    |
|--------------|----------------|-----------------|----------------------|
| Autres       |                |                 |                      |
|              | Ouvert<br>18%  | BSO             |                      |
|              | Ouvert<br>17%  | Store 1         |                      |
|              | Fermé          | Store VSV       |                      |
|              | Ouvert<br>71%  | Visio 1         |                      |
|              | Ouvert<br>17%  | Visio BSO       | * >                  |
|              | Ouvert<br>100% | Visio Moustiqua |                      |
|              | Ouvert<br>17%  | Visio Store     |                      |
| ↓<br>Favoris | ()<br>Maison   | Groupes         | <b>D</b><br>Routines |
|              |                |                 |                      |

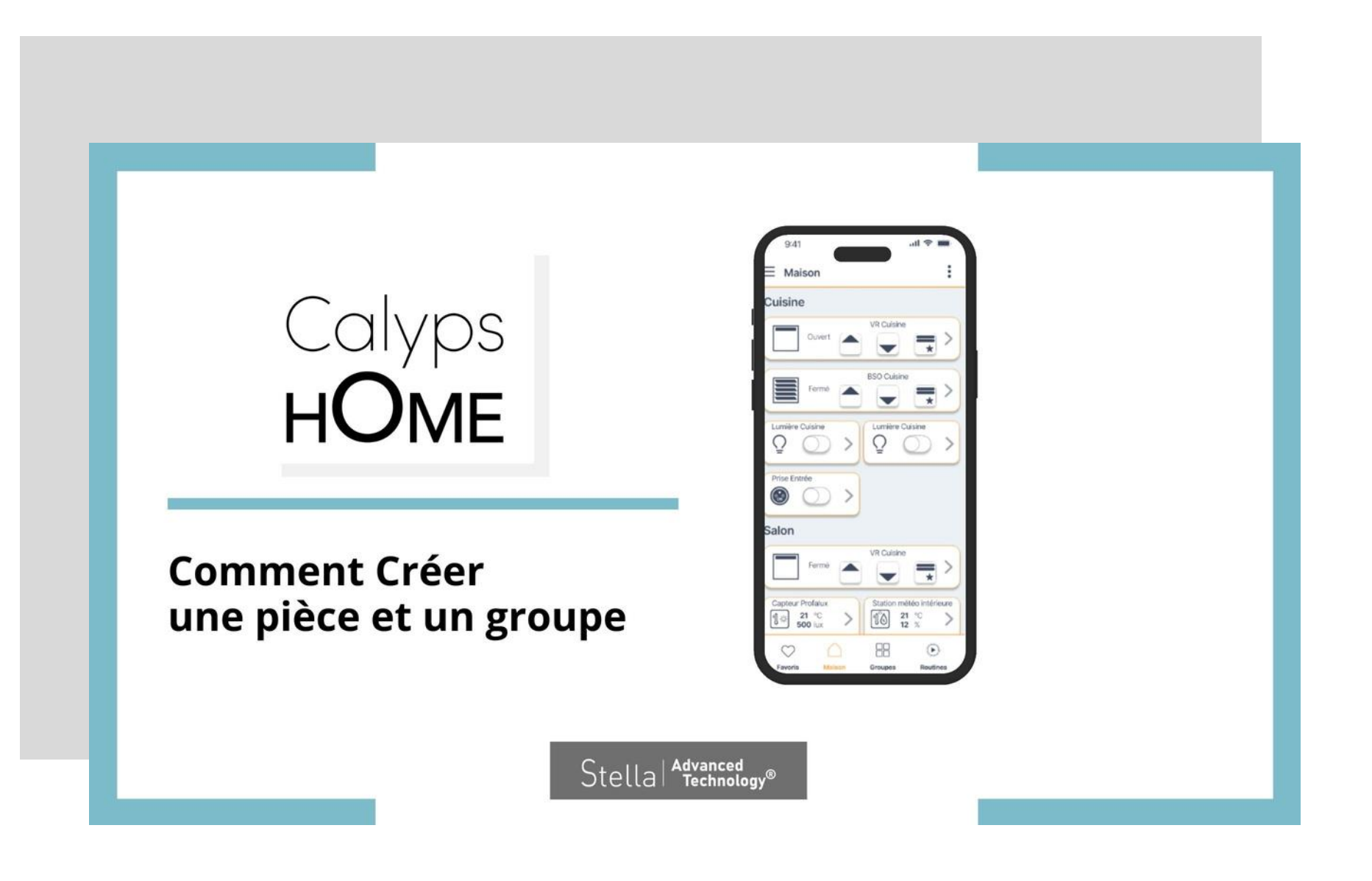

----> Stella | Advanced Technology®

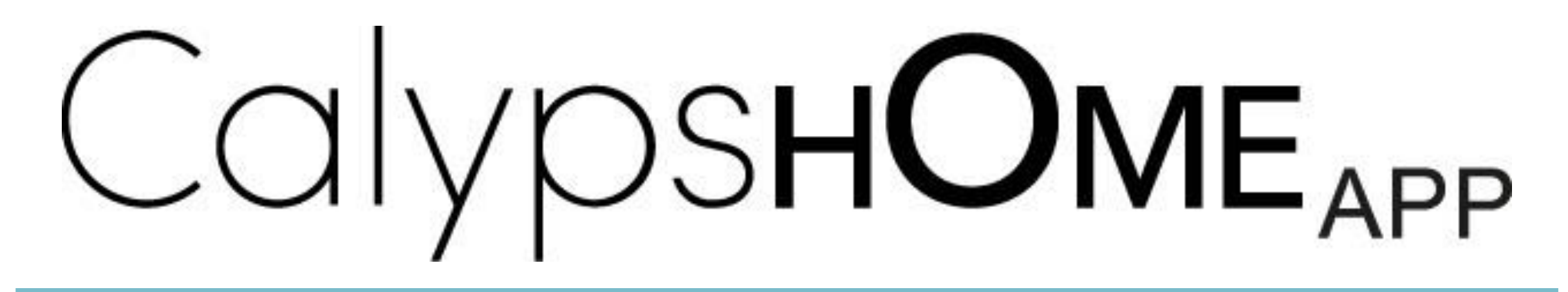

#### APPLICATION GRATUITE & SANS ABONNEMENT AVEC CalypsHOME BOX

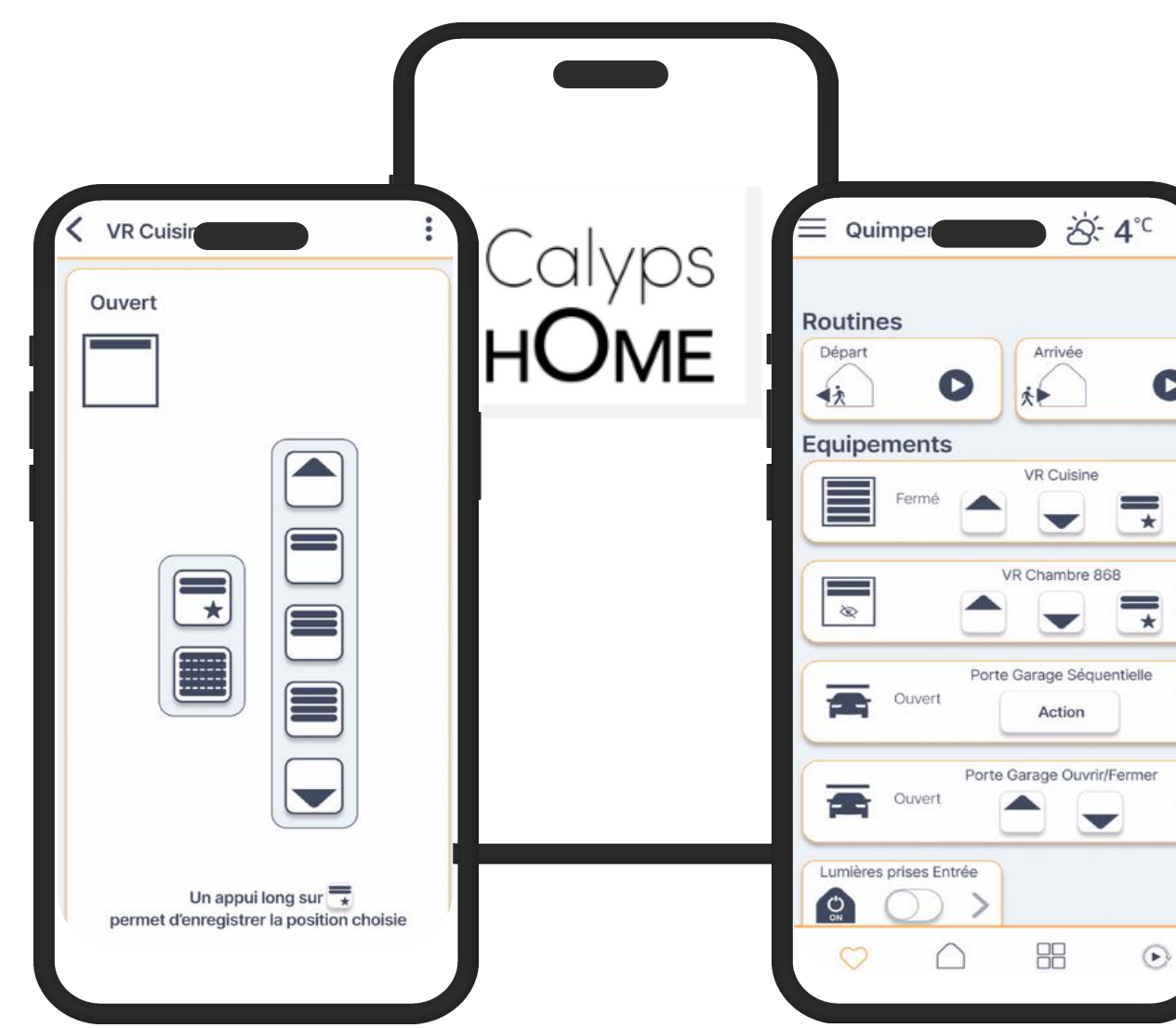

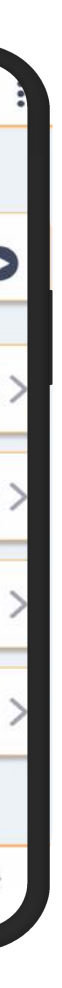

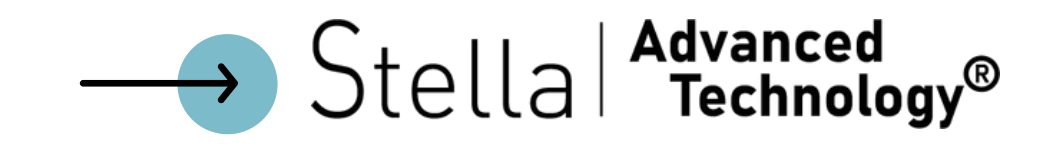

## **DISPONIBLE SUR**

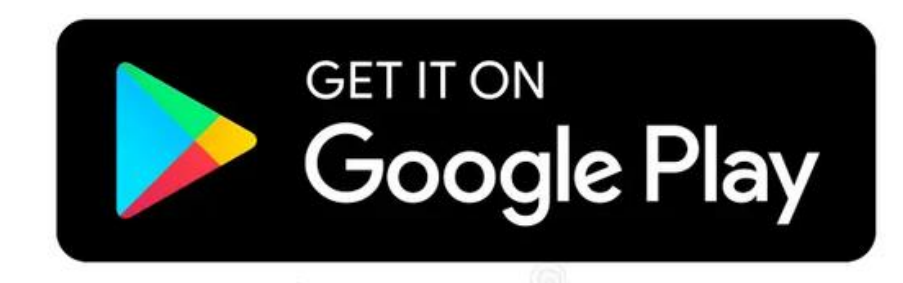

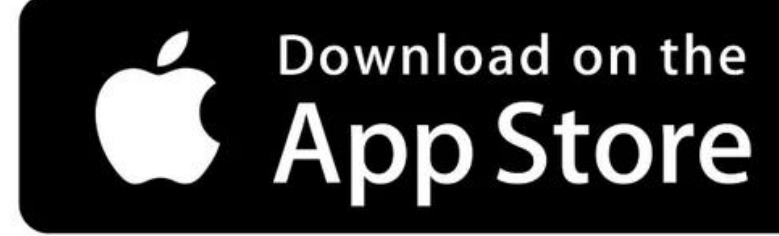

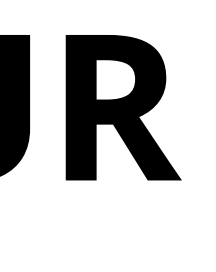

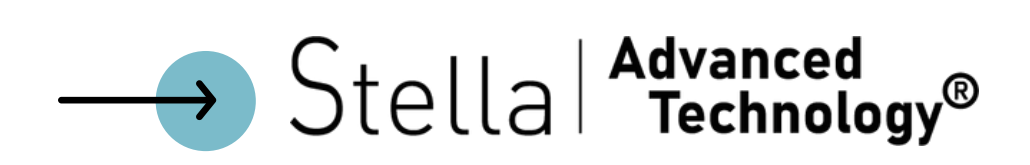